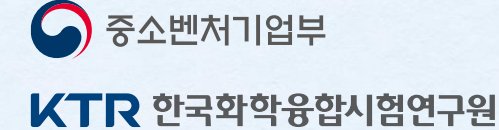

# 2021 해외규격인중획득 지원사업 안내

E Par

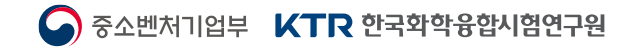

# CONTENTS

### 2021 해외규격인증획득지원사업 설명회

[**I**] 사업개요

## [Ⅲ] 신청방법

【**Ⅴ**】유의사항

## [Ⅱ] 사업내용

[IV] 간접지원사업

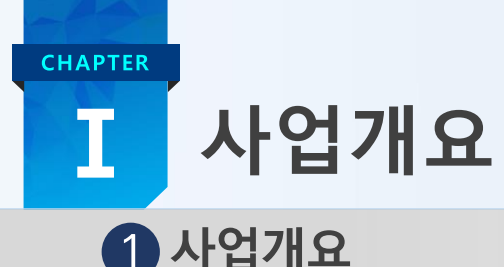

1 사업개요

해외규격인증획득이 필요한 중소기업을 대상으로 인증획득 소요비용 일부(50% 또는 70%)지원

2 지원대상

· 중소기업기본법 제2조의 규정에 의한 중소기업(직전 연도 직접수출액 5,000만불 미만)

3 제외대상

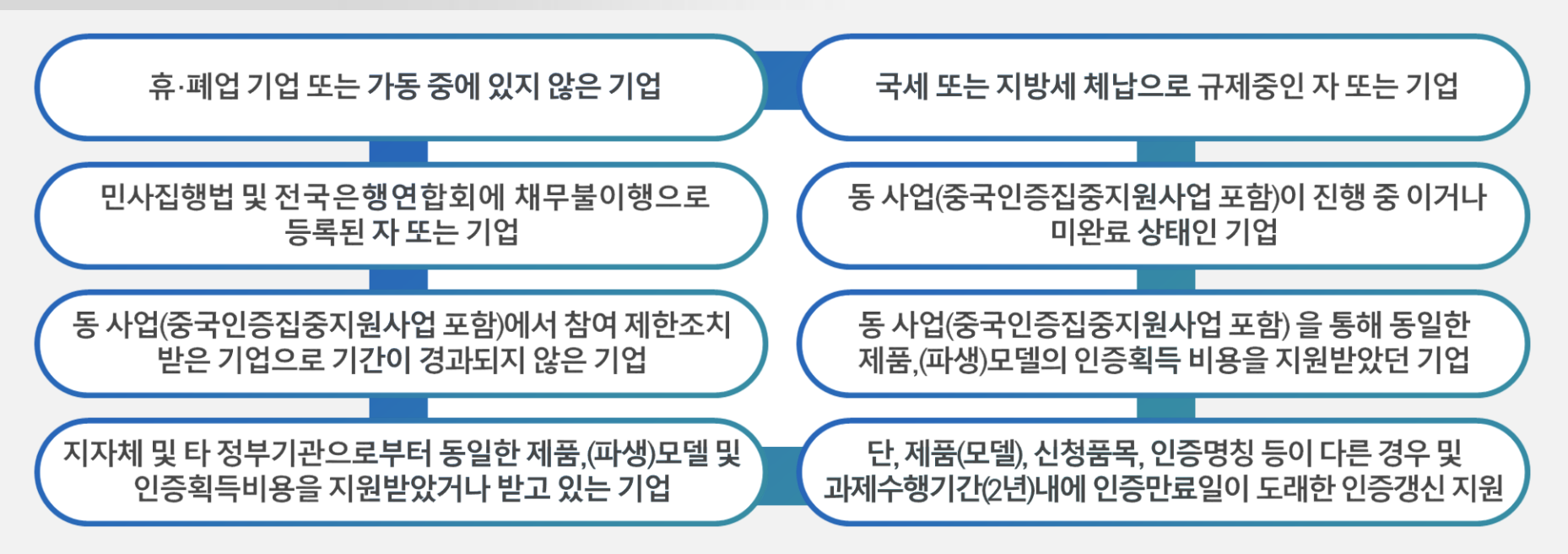

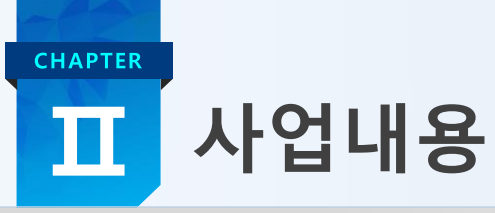

## 1 지원규모

- 약 연간 1,100개사 내외 지원 (1차 약 550개사 내외)
- 신청기업 수 등을 고려하여 지역별로 안배 및 선정

## 2 지원내용

· 공고된 해외규격인증(444개인증) 인증획득비용 일부 지원
 ※ 공고된 인증 이외의 규격인증은 "기타규격인증"로 신청 가능하며, 운영위원회 심의를 거쳐 지원여부 결정

| 지 이 더 아               | 지원                           | 기업당 (1)  | 지원비율(직전연도   | 인증분야별      |             |
|-----------------------|------------------------------|----------|-------------|------------|-------------|
| 시권군아                  | 인증건수(3)                      | 지원한도(천원) | 매출액 30억원 이하 | 매출액 30억 초과 | 개별한도 (4)    |
| 해외규격인증<br>(그 외 국가)    | 최대 4건                        | 100.000  | 70%         | 50%        | 운영지침        |
| 중국·신남방·신북방<br>국가 규격인증 | ·국·신남방·신북방<br>국가 규격인증 최대 15건 |          | 10%         | 50%        | [별표 제4호 참조] |

- (1) 참여연도의 차수별 정부지원금 합산액은 100,000천원을 초과할 수 없음
- (2) '19년 대비 '20년 직접수출액이 10%이상 감소한 코로나19 피해기업의 경우 매출규모와 상관없이 70% 지원비율 적용
- (3) 중국·신남방·신북방국가의 인증을 신청하는 경우 최대 15건까지 신청가능, 그 외 국가의 인증과 동시 신청할 경우
  - 그 외 국가의 인증은 최대 3건까지만 신청가능
- (4) 인증분야별 개별한도는 기업당 지원한도를 초과할 수 없으며, 지원항목은 다음과 같음
  - 인증비 : 인증서 발행비, 인증신청비, 연회비, 심사비, 법정대리인 선임비 등
  - 시험비 : 인증에서 규정한 시험규격에 의거 제품을 시험(TEST)한 비용
  - 컨설팅비 : 인증획득을 위한 기술 자문료, 서류 대행료 등

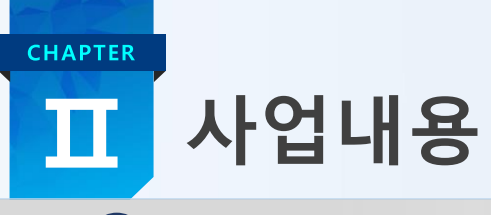

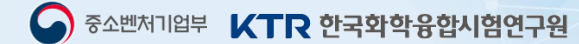

## 1 중국·신남방·신북방 국가 규격인증

• 신규 수출시장 진출 확대를 위해 중국·신남방·신북방 국가의 인증은 최대 15건 지원 예) NMPA 화장품 인증–립스틱(A)/립스틱(B)/립스틱(C)등 인증서 발행 건수별로 신청시 1건으로 간주

| 동지 신성 방법 에지        |                           |        |
|--------------------|---------------------------|--------|
| 인 증                | 신청건수                      | 총 신청건수 |
| 해외규격인증(그 외 국가)     | 3건                        | 474    |
| 중국·신남방·신북방 국가 규격인증 | 1건 (최대 15건을 신청해도 1건으로 간주) | 41     |

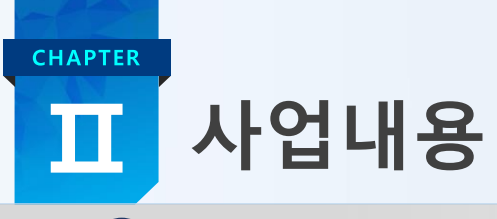

2 신청방법 예시

• 잘못 신청한 사례

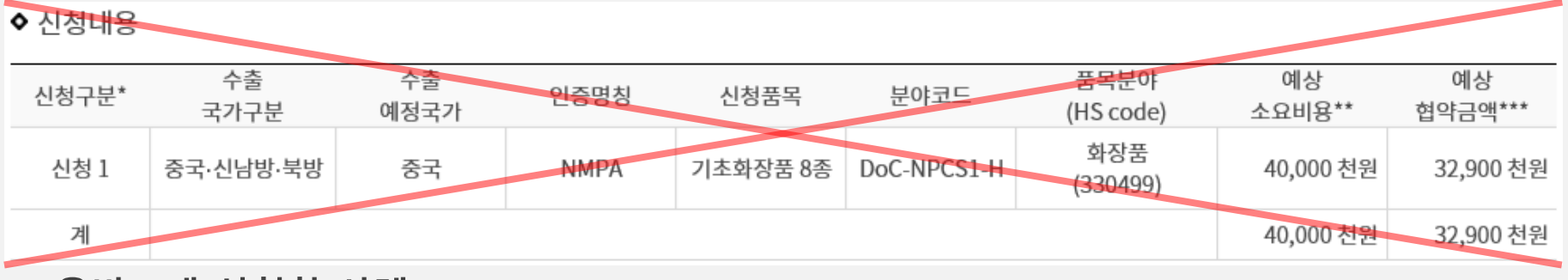

・올바르게 신청한 사례

♦ 신청내용

| 신청구분* | 수출<br>국가구분 | 수출<br>예정국가 | 인증명칭 | 신청품목             | 분야코드      | 품목분야<br>(HS code) | 예상<br>소요비용** | 예상<br>협약금액*** |
|-------|------------|------------|------|------------------|-----------|-------------------|--------------|---------------|
| 신청 1  | 중국·신남방·북방  | 중국         | NMPA | 아끄네쁘리 NM<br>F크림  | DoC-NPCS1 | 화장품<br>(330300)   | 3,850 천원     | 3,600 천원      |
| 신청 2  | 중국·신남방·북방  | 중국         | NMPA | 아끄네쁘리 스킨<br>토너   | DoC-NPCS1 | 화장품<br>(330300)   | 3,850 천원     | 3,600 천원      |
| 신청 3  | 중국·신남방·북방  | 중국         | NMPA | 아끄네쁘리 폼클<br>렌저   | DoC-NPCS1 | 화장품<br>(330300)   | 3,850 천원     | 3,600 천원      |
| 신청 4  | 중국·신남방·북방  | 중국         | NMPA | 아끄네쁘리 안티<br>트러블펜 | DoC-NPCS1 | 화장품<br>(330300)   | 3,850 천원     | 3,600 천원      |
| 계     |            |            |      |                  |           |                   | 15,400 천원    | 14,400 천원     |

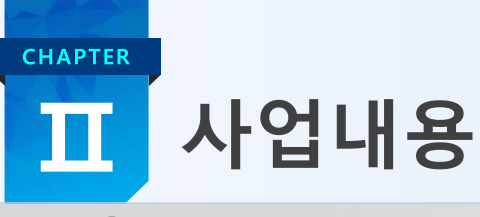

1 추진절차

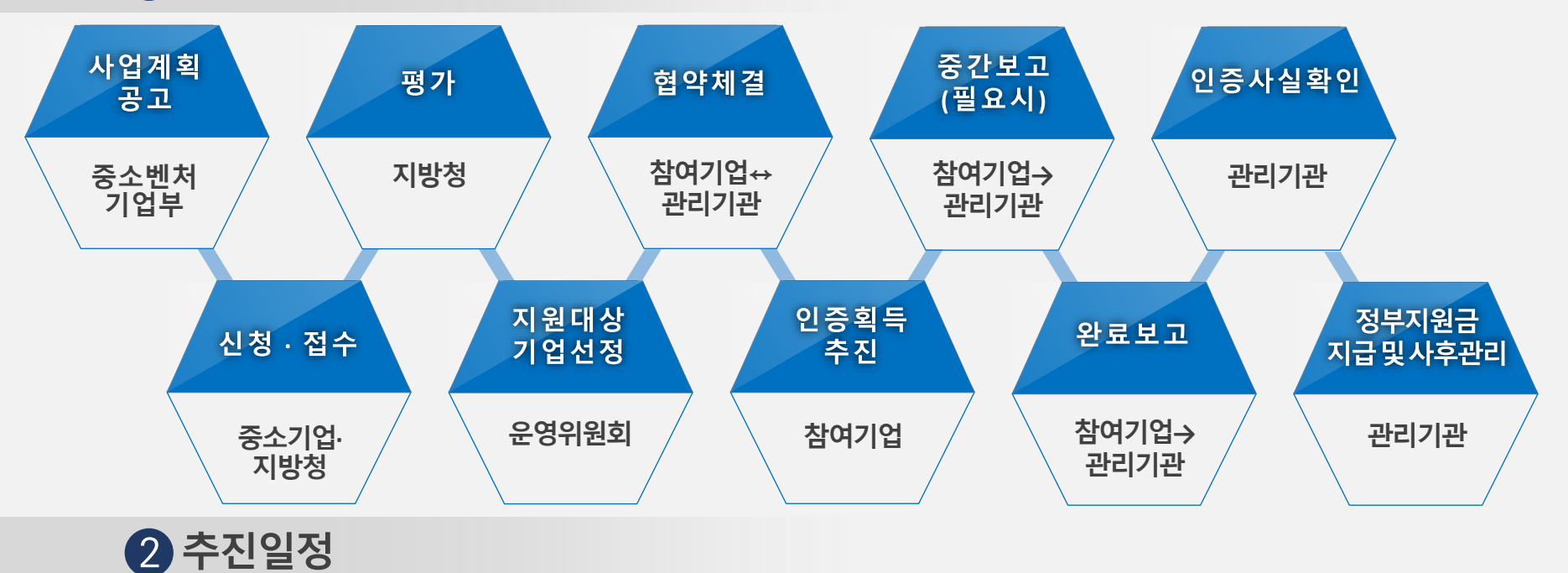

| 사업명                                           | 구분    | 1차          | 2차          | 3차            |  |  |  |  |  |
|-----------------------------------------------|-------|-------------|-------------|---------------|--|--|--|--|--|
|                                               | 공고일   | 2.1.        | 5.3.        | 8.2.          |  |  |  |  |  |
|                                               | 신청·접수 | 2.1.~2.26.  | 5.3.~5.28.  | 8.2.~8.31.    |  |  |  |  |  |
| 해외규격인증                                        | 평가·선정 | 3.2.~4.13.  | 6.1.~7.13.  | 9.1.~10.12.   |  |  |  |  |  |
| 획득지원사업                                        | 협약체결  | 4.14.~4.23. | 7.14.~7.23. | 10.13.~10.22. |  |  |  |  |  |
| ※ 추진일정은 사정에 따라 변경될 수 있으며, 예산 소진시 조기 마감 될 수 있음 |       |             |             |               |  |  |  |  |  |

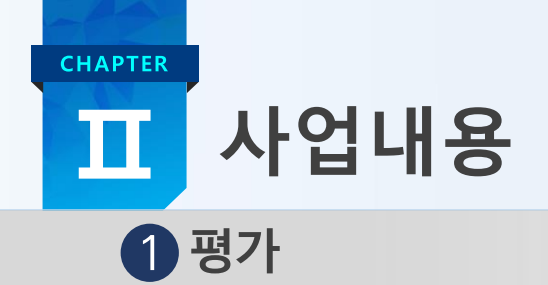

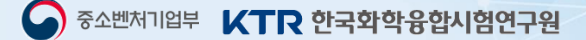

• 지방청에서 관계전문가를 활용하여 평가기준에 따라 평가 실시 [운영지침 별표 제3호 참조]

- 평가 항목 : 인증획득 필요·가능성, 수출 성장성 및 다변화, 수출 의지 등
- 신청서류를 검토하여 지원 제외 대상인 기업은 평가를 실시하지 않고, 신청을 반려함

2 선정

- 관리기관에서 전문가 7인 내외로 '운영위원회'를 개최하여 배정된 예산규모에 맞춰 지원대상 기업 선정
- 탈락한 기업 중 K-방역/바이오산업 관련 품목[운영지침 별표 제2호 참조] 에 해당되는 제품을

신청한 기업은 별도예산으로 추가경쟁을 통해 참여기업 선정

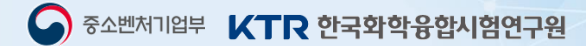

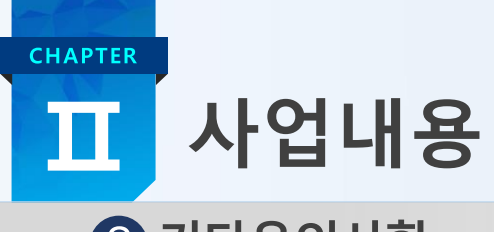

3 기타유의사항

- 컨설팅기관을 활용하여 사업에 참여할 경우 복수의 컨설팅기관에서 비교견적을 받아 가격, 컨설팅기관의 지원 실적 등을 감안하여 결정 권장
- \* 컨설팅기관 결정 후에는 담당 컨설턴트가 명시된 계약서를 작성한 후 인증획득 절차 진행을 권장
- · 컨설팅 없이 독자적으로 추진한 경우 또는 미등록 컨설팅기관을 활용한 인증은 컨설팅비를 제외한 인증비, 시험비만을 지원
- •사업 공고일 기준 이미 획득한 인증은 지원불가 함
- 인증획득 완료 후 실제 소요비용의 일부(50% 또는 70%)를 정부지원금 한도 내(협약금액)에서 성공조건부로 사후 지급하는 사업임
- \* 기업의 부담이 전혀 없게 하겠다는 일부 컨설턴트나 컨설팅기관의 허위 제안이 있는 경우 관리 기관으로 신고바람. 만일, 제안에 가담한 기업(시험·인증·컨설팅기관 등) 에 대해 관리기관에서는 사업비 환수, 고발 등 법적조치를 취할 수 있음
- · 과제 협약금액은 "[운영지침 별표 제4호] 인증분야별 정부지원금 인정/한도 기준"에 따라 결정 되며, 고비용인증의 경우 제출한 견적서를 근거로 매출규모 비율을 적용하여 협약금액 결정
   \* 단, 지원기업 선정 시 예산 상황에 따라 운영위원회에서 협약금액을 조정하여 선정할 수 있으며, 정부지원금은 협약금액을 초과하여 지급할 수 없음

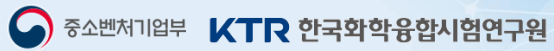

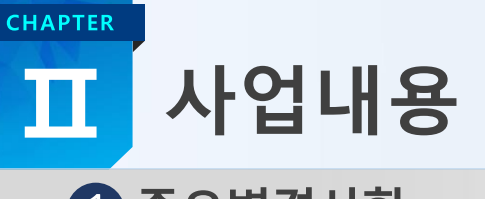

| 수요면경사항                                              |             |                                                                                                    |
|-----------------------------------------------------|-------------|----------------------------------------------------------------------------------------------------|
| 2020년 사업                                            |             | 2021년 사업                                                                                           |
| 본예산 : 106.5억원                                       | 예산규모        | 본예산 : 153.0억원<br>(약 46.5억원 증액)                                                                     |
| 코로나19 피해기업 및 감염증 예방진단 업종<br>기업 추가선정(15억원 긴급지원)      | 운영방식 / 지원비율 | - K-방역/바이오 관련 품목 기업 추가지원(50억원)<br>- 코로나19 피해기업 : 매출규모 상관없이 70% 지원<br>(19년 대비 20년 직접수출액 10%이상 하락기업) |
| '18년 사업 참여 후 인증획득한 기업 중<br>동일인증, 동일제품(HSCODE) 신청 불가 | 중복지원        | 동 사업 참여 후 인증획득한 기업 중<br>동일인증, 동일제품(모델), 신청품목 신청 불가                                                 |
| '18년 이전 기 획득한 인증에 대해<br>인증갱신비용 지원                   | 인증갱신        | 인증만료일이 과제수행기간(2년)내에 도래한<br>인증에 대해 인증갱신비용 지원                                                        |
| 가점항목 : 6개<br>(첫걸음기업, 소·부·장 기업 추가선정)                 | 우대사항        | 가점항목 : 11개<br>(지방소재기업, <mark>첫걸음기업, 소·부·장 기업</mark> ,<br>스마트공장구축기업, 해외인증적합 제품 기업)                  |

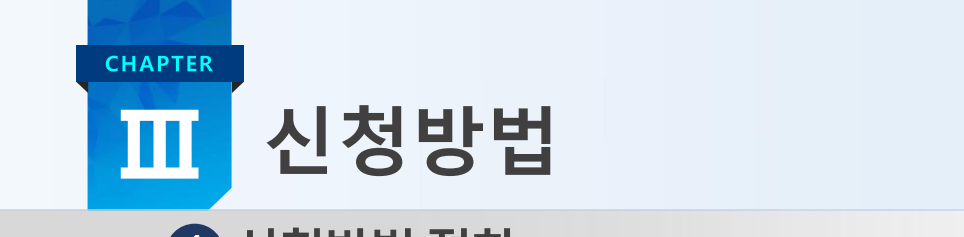

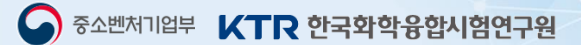

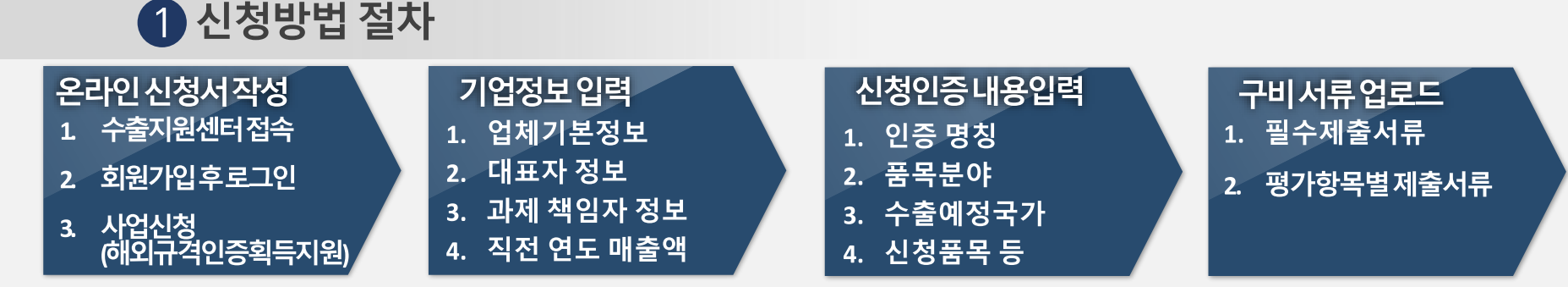

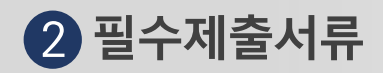

- 사업 신청서 1부 (온라인 작성)
- 개인(신용)정보 제공 및 이용 동의서 1부 (온라인 작성)
- 중소기업 지원사업 통합관리시스템 정보 활용을 위한 동의서 1부 (온라인 작성)
- 직전 연도 표준재무제표증명 또는 증빙이 불가한 경우 직전 연도 과세표준증명원 제출 (전산 업로드)
- 사업자등록증 사본 1부 (전산 업로드)
- 고비용인증 신청의 경우 : 시험·인증기관의 견적서(청구서) 또는 계약서 1부 (해당 시 전산 업로드 필수)

## ※ 평가항목별 제출 서류 : [운영지침별첨 제1-3호] 참조

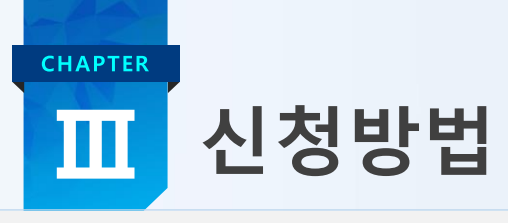

## • 중소기업수출지원센터(<u>www.exportcenter.go.kr</u>) → 수출지원사업 → 해외규격인증획득지원

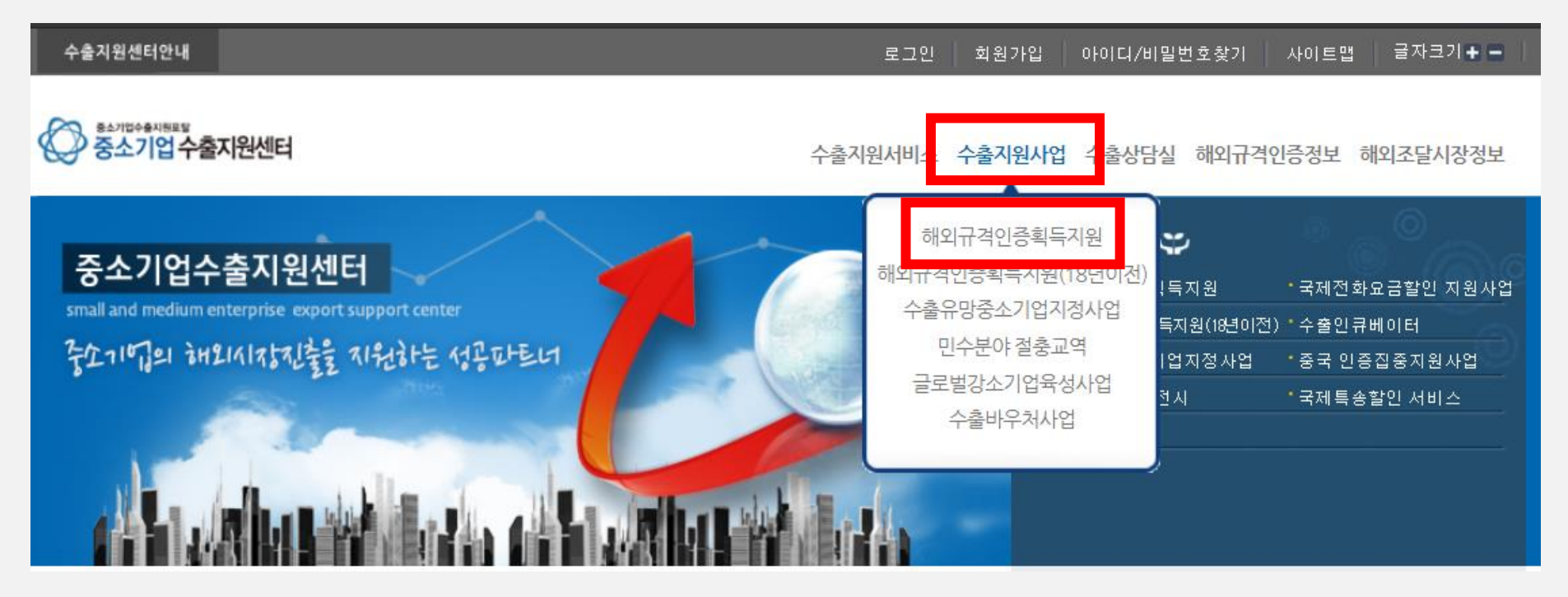

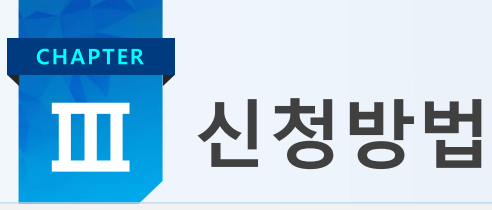

## • 기존기업 : 로그인 / 신규기업 : 회원가입 후 로그인

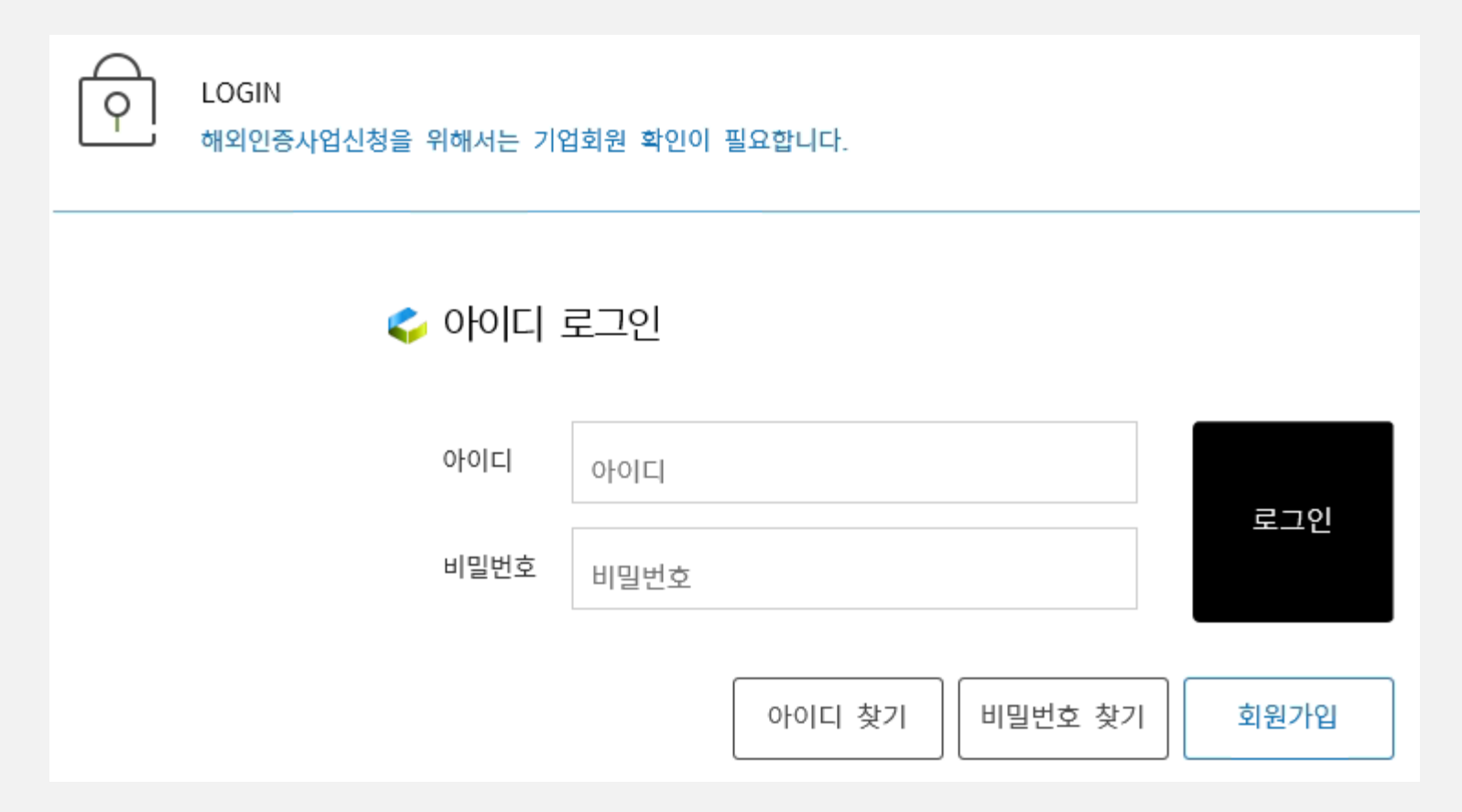

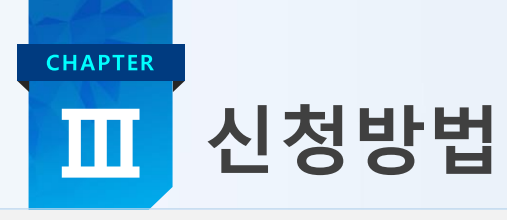

### ① 신규 신청시 : 해외인증 신청 → 차수 선택 → 신청

② 참여/진행중인 사업 : 현재 진행중인 사업(해외, 중국)이 있을 경우 안내(사업종료 후 신청가능)

③ 참여제한기간 : 현재 참여제한 사업(해외, 중국)이 있을 경우 제한기간 안내(제한기간 종료 후 신청가능)

| 해외규격인증정보                                                                                             | ~ | ፉ 진행사업목록                                                 |                        |                                       |             |            |                     |           |
|----------------------------------------------------------------------------------------------------|---|----------------------------------------------------------|------------------------|---------------------------------------|-------------|------------|---------------------|-----------|
| 해외규격인증획득지원                                                                                           | ~ | 총 게시물 <b>1</b> 건                                         |                        | 지원사업 운영지침 [다운]                        | 신청서 작성 매뉴얼  | 별 [다운]     | 제출서류 및              | 서류양식 [다운] |
| 사업소개                                                                                                 |   | 순번 년도 차수                                                 | 사업 구분                  | 사업명                                   |             | 신청         | 기간                  | 신청구분      |
| 공시사양<br>공인인증서발급안내                                                                                    |   | 1 2021 1                                                 | 공모지원                   | 해외규격인증획득지원사업 공모                       | 지원          | 202<br>~20 | 0.02.01<br>20.02.26 | 신청가능      |
| 사업신청 1<br>사업참여현황<br>중간정산금 신청 및 현황<br>중간보고서 등록 및 현황<br>부분완료보고서 등록 및 현황<br>완료보고서 등록 및 현황<br>변경 등록 및 현황 | ţ | ※ 사업신청은 신청시작일 0                                          | 9:00부터 신청종             | 토료일 18:00까지 가능                        |             |            | 1                   | 신청        |
| 포기 등록 및 현황                                                                                           |   | 2 참여/진행중                                                 | 인 사업                   | 해당없음                                  |             |            |                     |           |
| 해외인증획득지원사업(~18년)                                                                                     |   | 참여제한                                                     | 기간                     | 해단었으                                  |             |            |                     |           |
| 컨설팅 기관                                                                                               |   | <ul> <li>(*참여제한 기간에는</li> <li>※ 사업(종전의 중국인증집중</li> </ul> | 사업에 참여불가)<br>지원 포함)이 진 | ····································· | 한조치 기간이 경과! | 되지 않은      | 기업은 신청              | 불가함       |

## Ⅲ 신청방법-기업정보등록

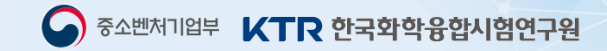

### • 신청기업 정보 등록

CHAPTER

| 01 기업정보등록 > 02 품목등록 > 03 제출서류등록 > 04 동의서 > 05 신청완료 |                                                                     |                                                   |                                                   |  |  |  |  |
|----------------------------------------------------|---------------------------------------------------------------------|---------------------------------------------------|---------------------------------------------------|--|--|--|--|
| 🗳 기업정보등록                                           | 2                                                                   |                                                   |                                                   |  |  |  |  |
| ※ 사업자등록증(본점:                                       | 소재지)의 정보와 동일한 내용을 입력해 주시                                            | 시기 바랍니다.                                          |                                                   |  |  |  |  |
| *기업명                                               | 한국화학융합시험연구원                                                         | *설립년월일                                            | 1969-04-01                                        |  |  |  |  |
| *사업자번호                                             | 000000006                                                           | 법인번호                                              |                                                   |  |  |  |  |
| *사업의 종류(업태)                                        | 비영리 🗸                                                               | *사업의 종목(업종)                                       | 서비스                                               |  |  |  |  |
| ***                                                | 13810                                                               | 검색                                                |                                                   |  |  |  |  |
| *주소<br>경기 과천시 교육원로 98 (중앙동) 1동 303호 수출지원센터         |                                                                     |                                                   |                                                   |  |  |  |  |
| *기업전화번호                                            | 02 - 2164 - 0174                                                    | 기업팩스(FAX)                                         | 02 - 2164 - 0174                                  |  |  |  |  |
| ※ 사업관련 안내는 고<br>오타로 인한 불이역                         | 과제책임자 핸드폰번호 및 이메일로 발송되오<br>익은 신청기업에게 있으니 유념하여 주시기                   | 2니 정확하게 입력하여 주시기<br>바랍니다.                         | 바랍니다.                                             |  |  |  |  |
| *대표자 성명                                            | 홍길동<br>* 개인사업자의 대표자가 공동대표인 경우<br>[ <u>별첨 제1-1호]</u> 서식 작성 후, 업로드 단7 | 4 : 신청서에는 지분율이 높은 [<br>헤에서 사업자등록증과 <u>[별첨 제</u> ] | 대표자를 입력, 이 외의 대표자는<br>1 <u>-1호</u> ] 서식을 압축하여 업로드 |  |  |  |  |
| *대표자 주민번호                                          | 000000 - 00                                                         | 00000                                             |                                                   |  |  |  |  |
| *대표자 e-mail                                        | mail@ktr.or.kr                                                      | *대표자 핸드폰                                          | 010 🗸 - 1234 - 1234                               |  |  |  |  |
| *과제책임자 성명                                          | 홍길동                                                                 | *과제책임자 직책                                         | 대리                                                |  |  |  |  |
| *과제책임자 e-mail                                      | mail@ktr.or.kr                                                      | *과제책임자 핸드폰                                        | 010 🗸 - 1234 - 1234                               |  |  |  |  |

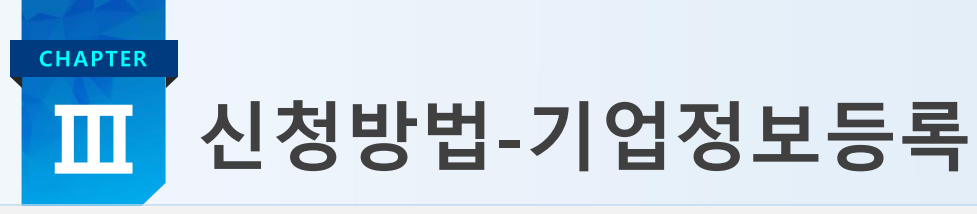

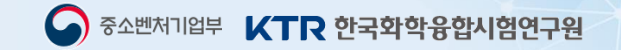

## • 신청 제품의 특성 및 기업 특성 중 해당 항목 체크 및 입력

| *주요                  | 생산품목                                                                                                    | 테스트                                                                                                    |  |  |  |  |  |  |  |
|----------------------|----------------------------------------------------------------------------------------------------|----------------------------------------------------------------------------------------------------|--|--|--|--|--|--|--|
| <b>*</b> 매출          | 액(전년도)                                                                                                    | 3,001 백만원<br>2020년도 부가가치세표준중영원<br>합산 금액 입력 전년도 매출액 30억 초과(50%)                                                                                                    |  |  |  |  |  |  |  |
| 제품특<br>(9/1          | 특성<br>300byte )                                                                                                    | 테스트                                                                                                    |  |  |  |  |  |  |  |
|                      | 인증획득       2       시험·인증기관 접수증 및 견적서 (고비용인증의 경우 필수 계훈)         ※ 인증 요정 대상 개통에 반함       ※ 고비용인증의 경우 컨설킹가관 견적서 제출시 평가점수 미인정, 단 예상소요비용은 인정         2       해당특하상표(용원 또는 등록증, 전용실시권 포함) 보유가업         * 개인가업은 대표자, 법인은 법인명으로 등록 된 경우만 인정         ** 국내통터·상표 미인정         인증획득         별요·가능성         * 인증획득검수         * 공고된 배약규칙인증에 한함 (배외규칙인증 목록 보기)         ** 현업·인증 중 유효기간 내 인증만 인정함         **** 동일한 인증은 1건으로 인정함         ***** 동일한 인증은 1건으로 인정함         * 수출계획서 (Ad 다운로드)         * 수출계획서, Offer sheet, P/O(Purchase Order), 바이어레터 등 포함<br>계약서 적성율자 기준 2020년, 2021년에 한함 |                                                                                                    |  |  |  |  |  |  |  |
|                      | 수출<br>성장                                                                                                    | <ul> <li>✔ 용역/전자적 무체를 수출입증명서 <u>[삼품 문서 확인]</u> <ul> <li>* 해당 항목은 관세정으로 부터 직접수출액을 전달받아 평가함 (관세정에 수출신고하는 기업은 해당 없음)</li> <li>** 관세정 미 집계 무체를(소프트웨어, 전자서적, 음향물 등) 수출실적을 보유한 기업에 한함</li> </ul><br/>Ad년도 직접수출액(S) 1111 전점년도 직접수출(S) 1111</li> </ul>                                                                                                    |  |  |  |  |  |  |  |
| 특성                   | 수출의지                                                                                                    | <ul> <li>중영주 또는 수출전담인력 수출관련(해외인증포함) 교육 이수         × 2020, 2021년 교육수료증에 한함</li> <li>수출전담인력(영영주 포함) 수출 관련 전공자(관련학과 포함)         · 출연중에상의 학과(택독) 건공단에 무역, 통상, 국제, 통관, 수출과 관련된 물업증영서만 인정         · · 순수과학, 공학, 경영학, 마케팅, 어학계열 등 수출과 관련되지 않은 학과(전공) 제외</li> <li>수출전담인력(영영주 포함) 수출 관련 자격증 보유 (<u>자격증 목록 보기)</u></li> <li>수출 전담조직 보유</li> <li>시장개적단 파련기업</li> <li>핵외전시회 참가기업</li> <li>핵외저사 보유기업</li> <li>외국어 카다로그</li> <li>* 출페이지(외국어)</li> <li>www.ktr.or.kr</li> </ul> |  |  |  |  |  |  |  |
|                      | 가점                                                                                                    | ☑ 여성기업                                                                                                    |  |  |  |  |  |  |  |
|                      | 우대사항                                                                                                    | ✓ K·방역/바이오산업 관련 품목 (목록 보기)                                                                                                    |  |  |  |  |  |  |  |
| ※ 전산<br>※ 신청<br>※ 기업 | 오류 또는 신청/<br>서 페이지 오류/<br>특성에 체크한 1                                                                                                    | 1 작성문의 : 02-2164-0173-8 / 관리기관·한국화박용합시험연구원(KTR)<br>↓ 타브라우저(크롬, 사파리 등)를 이용해 보시기 바랍니다.<br>및목물은 제출서류등록 단계에서 파일을 업로드 해 주시기 바랍니다. 지장 후 다음 비돈 클릭                                                                                                    |  |  |  |  |  |  |  |
|                      |                                                                                                    | 신청포기 초기화 ① 저장 ② 다음                                                                                                    |  |  |  |  |  |  |  |

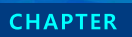

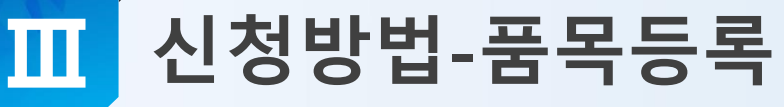

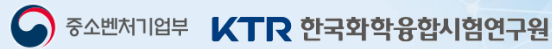

### • 품목 등록 테이블

| > 품목등록협                                | 변 <b>황</b> 등록된 품목 | 목 개수 : 0 ( ※ | 최대 4개)               |                                                       | × 5              | 문의전화 : 02-2164-01 |
|----------------------------------------|-------------------|--------------|----------------------|-------------------------------------------------------|------------------|-------------------|
| 그 외 수출국가<br>인증                         |                   | 0개 중물        | 국·신남방·신북방<br>수출국가 인증 | 0 개<br>※ 품목추가 최대15개<br>(지원한도 이내)                      | 총 예상협약금액         | 0 천원              |
| 품목정보를 확'                               | 인하시려면 하단          | 의 품목정보를      | 클릭하여 주시기             | 바랍니다                                                  |                  |                   |
| 수번 신청                                  | 금목                | 수출예정국가       | HSCODE               | 품목분야                                                  | 인증명칭<br>(인증명칭국가) | 예상소요비용(천원         |
| (모                                     | 쾰명)               | TENO PT      | 100002               | 0.12-1                                                | 분야코드             | 예상협약금액(천원         |
|                                        |                   |              | 품목을                  | 을 등록하세요                                               |                  |                   |
| 품목 등록                                  | 및 수정 *            | 품목이 여러 건     | 인 경우 "품목신구           | 규추가' 버튼으로 각각 등                                        | Ę                | 프목신규추가            |
| · 품목 등록<br><sub>인중영칭</sub>             | 및 수정 ※            | 품목이 여러 건     | 인 경우 "품목신구           | 규추가' 버튼으로 각각 등<br>경역<br>분야코드                          | <b>.</b>         | 플릭신규추가            |
| <mark>2 품목 등록</mark><br>인증명칭<br>HSCODE | 및 수정 ※            | 품목이 여러 건     | 인 경우 '품목신구           | 규추가 버튼으로 각각 등<br>검색 분야코드<br>검색 품목분야                   | 록<br>선택해주세요      | 플릭신규추가            |
| 중국목 등록<br>21중영칭<br>HSCODE<br>수출예정국가    | 및 수정 ×            | 품목이 여러 건     | 인 경우 '풍막신국           | 규추가 버튼으로 각각 등<br>경색 분야코드<br>경색 품목분야<br>검색 신정품목<br>모델명 | 록<br>선택해주세요<br>  | <br>플릭신규추가<br>,   |
| 품목         등록           인증명칭           | 및 수정 ×            | 품목이 여러 건     | 인 경우 '풍막신국           | 규추가 버튼으로 각각 등<br>경색 문야코드<br>경색 플목분야<br>검색 신청품목<br>모델명 | 목<br>전액해주세요<br>  | ( 플릭신규추가<br>( )   |

※ 예상소요비용 : 인증 획득에 소요되는 필수 소요 비용으로 인증비시험비를 합한 금액(컨설팅비, 재료비, 규격 구매비, 부가세 등은 제외) ※ 예상협약금액 : 인증분야별 한도기준을 적용. 고비용인증의 경우 총 인증획득비용 (컨설팅비용 한도프합)에 매출구분비율을 적용한 금액

|    |      |      |      | 품목등록 또는 | 수정 후 다음 버튼 클 |  |
|----|------|------|------|---------|--------------|--|
| 이전 | 신청포기 | 품목등록 | 품목수정 | 품목삭제    | 다음           |  |

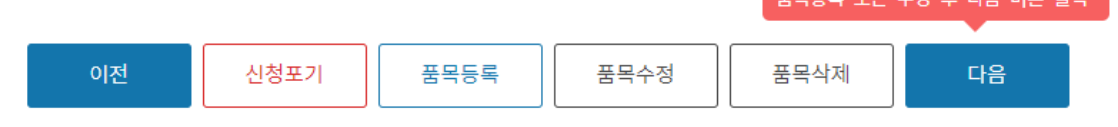

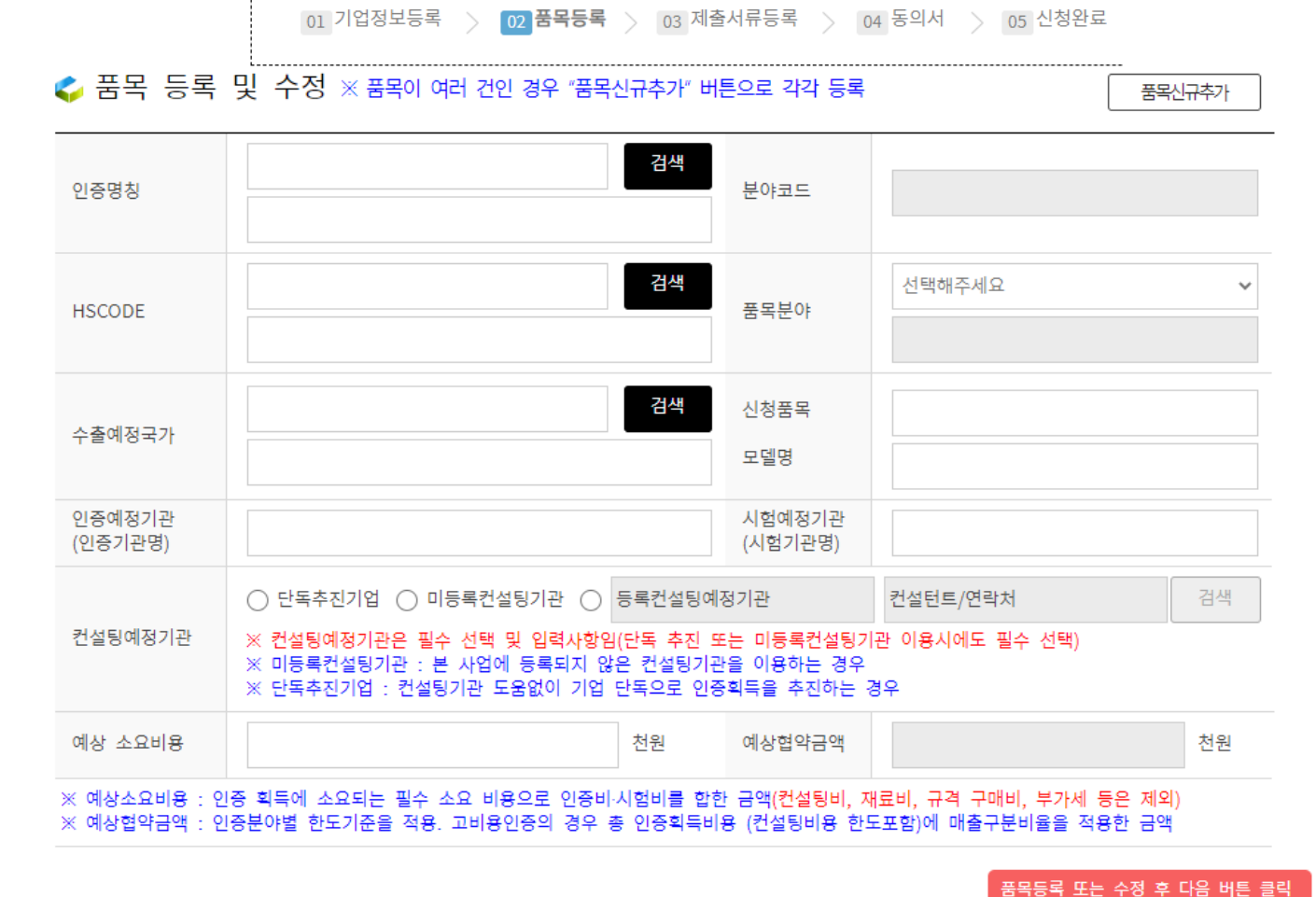

### 품목 등록 및 수정

CHAPTER

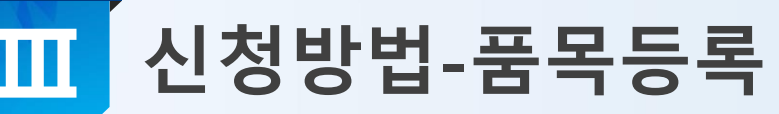

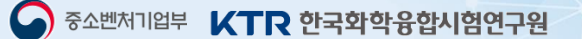

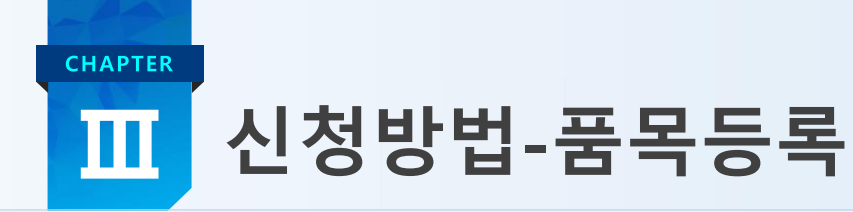

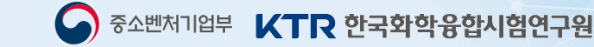

### • 공고된 인증 입력 방법 : 인증명칭 또는 인증설명 검색 → 인증서 선택 → 분야코드 선택

| 인증                                                                                                    | 5명칭                                                                                     | CE<br>(유럽공                                         | 동체마크)                                                                      |                      | 검석              | 색       | 분야코드                                           | DOC-CEEL1              |
|----------------------------------------------------------------------------------------------------|-----------------------------------------------------------------------------------------|----------------------------------------------------|----------------------------------------------------------------------------|----------------------|-----------------|---------|------------------------------------------------|------------------------|
| <ul> <li>중소기업수</li> <li>▲ 주의 요형</li> <li>인증명칭 호</li> <li>인증명칭 5</li> <li>* 공고된 지환</li> <li>◆ 인증명칭</li> </ul> | 출지원센터 - Chrome<br>함   61.97.185.198.8(<br>찾기<br>표는 인종설명 ①<br>현규격인증 이외의 기<br>검색결과 [전체 건석 | 080/ktr_2019_dev,<br>CE<br>타규격인증 신청 빌<br>È : 24 건] | /overseascert/certNameSelectPopup.do#                                      | -<br>해외규격인증<br>목록 보기 | 다. X<br>Q<br>검색 |         | ① 인증명 검색                                       |                        |
| 순번<br>1<br>2<br>3<br>4                                                                                       | 인중<br>ACE<br>CE<br>CEBEC<br>CEC                                                         | 명칭                                                 | 인증명칭 설명<br>(호주ASD암호화평가인증)<br>(유럽공동체마크)<br>(벨기에전기기기시험소)<br>(캘리포니아에너지효율관리제도) |                      | ^               |         | ② 인증명칭 더                                       | 블클릭 선택                 |
| 5<br>※ 인증명칭 ·<br>◆ CE인증 선<br>◆ 분야코드                                                                          | CEL<br>선택 후 더블클릭 하<br><b>선택 시 필수</b> 전<br>검색결과 [전체 건식                                   | 세요.<br>자기기(LVD, EMC,<br>누 : <b>12</b> 건]           | (중국에너지효율라벨)<br>RED) <b>~ 3</b>                                             |                      |                 |         | <ol> <li>③ 제품분야 선</li> <li>④ 분야코드 더</li> </ol> | 택 (CE인증에 한함)<br>블클릭 선택 |
| 순번                                                                                                    | ম                                                                                       | 품인증명                                               | 세분류                                                                        | 분야코드                 | Ξ               |         |                                                |                        |
| 1                                                                                                    | 전자기기(LVD, EMC                                                                           | C, RED)                                            | 유무선통신, 전기안전, 전자파 중 1개 시험                                                   | DOC-CEEL1            | A               |         |                                                |                        |
| 2                                                                                                    | 전자기기(LVD, EMC                                                                           | C, RED)                                            | 유무선통신, 전기안전, 전자파 중 1개 시험-<br>EU RoHS 시험을 신규로 진행하는 경우                       | DOC-CEEL1-R          |                 |         |                                                |                        |
| 3                                                                                                    | 전자기기(LVD, EMC                                                                           | C, RED)                                            | 유무선통신, 전기안전, 전자파 중 1개 시험-<br>광생물학적 시험을 추가로 진행해야하는 경<br>우                   | DOC-CEEL1-B          | •               |         |                                                |                        |
| ※ 분야코드 ·                                                                                                    | 선택 후 더블클릭 하                                                                             | 세요.                                                |                                                                            |                      | 닫기              | Ţ<br>19 |                                                |                        |

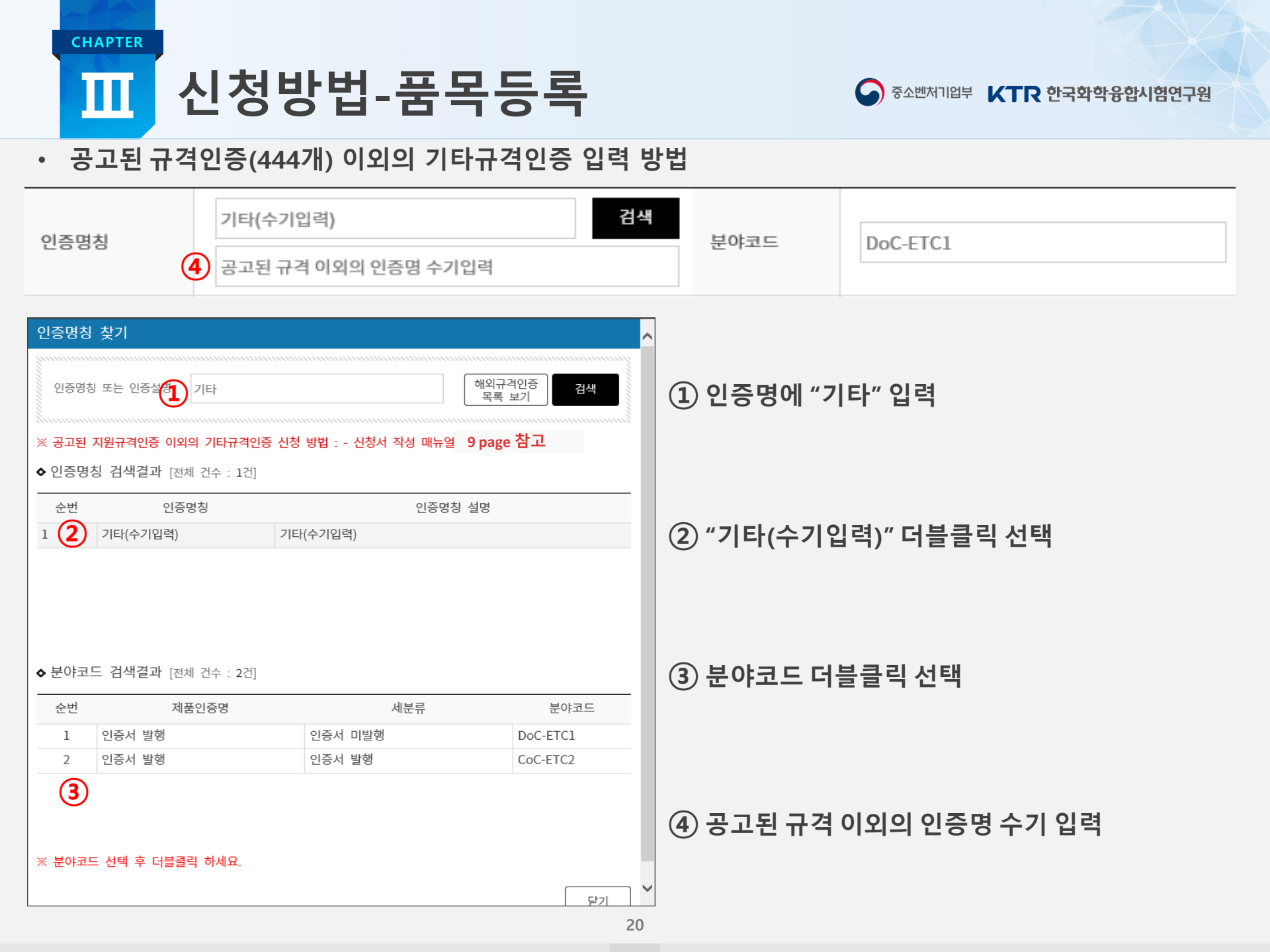

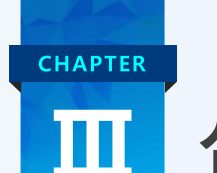

## 신청방법-품목등록

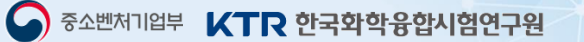

### • HS CODE 6 자리 입력 방법

|         | 841229         | 검색 | <b>3</b><br>天모브0t | 기계설비 |  |
|---------|----------------|----|-------------------|------|--|
| H3 CODE | 수력엔진과 수력모터- 기타 |    |                   |      |  |

| HSCODE 찾기                                                                                                    |                 |                                                   |  |  |
|----------------------------------------------------------------------------------------------------|-----------------|---------------------------------------------------|--|--|
| 나SCODE       상세설명       모터       건색         * HSCODE       모를 경우 : 관세법령정보포탈(사이트클릭) > 세계HS메뉴에서 검색된 HSCODE 중 앞 6자리         2           ◆ HSCODE       검색 결과[전체 건수 : 18건] |                 |                                                   |  |  |
| 순번                                                                                                    | HSCODE          | 상세 설명                                             |  |  |
| 1                                                                                                    | 830120          | 모터차량에 사용되는 자물쇠                                    |  |  |
| 2                                                                                                    | 830230          | 모터차량용에 적합한 그 밖의 장착구・부착구와 이와 유사한 물품                |  |  |
| 3                                                                                                    | 840721          | 선박추진용 엔진- 아웃보드(outboard) 모터                       |  |  |
| 4                                                                                                    | 841221          | 수력엔진과 수력모터- 리니어 액팅식(실린더)                          |  |  |
| 5                                                                                                    | 841229          | 수력엔진과 수력모터- 기타                                    |  |  |
| 6                                                                                                    | 841231          | 압축공기식 엔진과 모터- 리니어 액팅식(실린더)                        |  |  |
| 7                                                                                                    | 841239          | 압축공기식 엔진과 모터- 기타                                  |  |  |
| 8                                                                                                    | 401140          | 모터사이클용                                            |  |  |
| 9                                                                                                    | 890391          | 기타- 범선(보조모터를 부착하였는지에 상관없다)                        |  |  |
| 10                                                                                                    | 890392          | 기타- 모터보트[아웃보드 모터보트(outboard motorboat)는 제외한<br>다] |  |  |
| × HSCOD                                                                                                    | E 선택 후 더블클릭하세요. |                                                   |  |  |

① HS CODE 6자리 또는 상세설명으로 검색

## ② 검색결과 더블클릭 선택

③ 품목분야 구분이 제품과 상이할 경우 수정 가능

※ 산업분류코드(HS CODE)를 모를 경우:

관세법령정보포탈 → 세계HS 메뉴에서 확인 가능

1 2

닫기

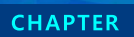

### 신청방법-품목등록 Ш

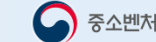

## • 수출예정국가 및 신청품목, 모델명 입력 방법

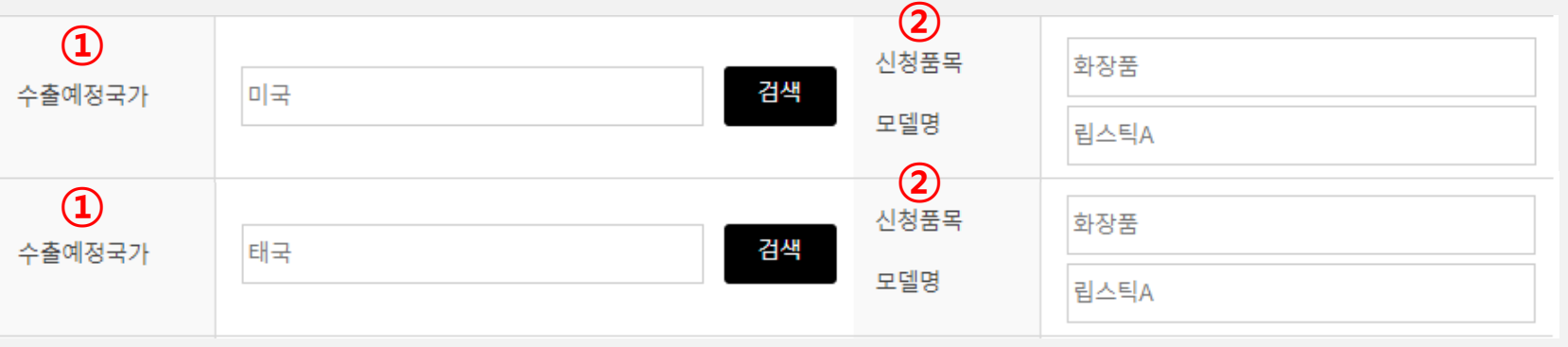

### 수출국가 정보 찾기

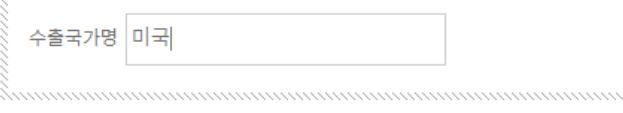

## 1 수출 예정 국가 검색 후 선택

### ◆ 수출국가 검색 결과 [전체 건수 : 1건]

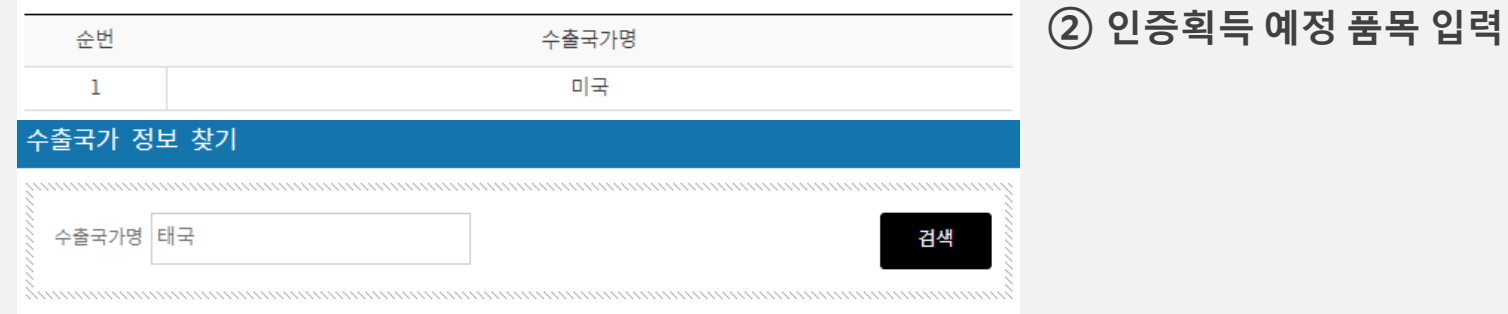

#### ◆ 수출국가 검색 결과 [전체 건수 : 1건]

| 순번 | 수출국가명 |
|----|-------|
| 1  | 태국    |

검색

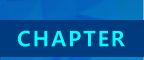

## Ⅲ 신청방법-품목등록

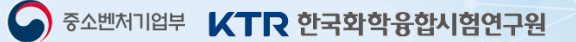

• 인증·시험·컨설팅예정기관명 입력

| <ol> <li>인증예정기관<br/>(인증기관명)</li> </ol> | KTR                                                                              | (2                                            | 시험예정기관<br>(시험기관명)                    | KTR                                                  |    |
|----------------------------------------|----------------------------------------------------------------------------------|-----------------------------------------------|--------------------------------------|------------------------------------------------------|----|
| 3                                      | ● 단독추진기업 ○ 미등록컨설팅기관 ○                                                            | 등록컨설팅예경                                       | 형기관                                  | 컨설턴트/연락처                                             | 검색 |
| 컨설팅예정기관                                | ※ 컨설팅예정기관은 필수 선택 및 입력사항<br>※ 미등록컨설팅기관 : 본 사업에 등록되지 않<br>※ 단독추진기업 : 컨설팅기관 도움없이 기업 | <mark>임(단독 추진 또</mark><br>않은 컨설팅기관<br>단독으로 인증 | 는 미등록컨설팅기<br>을 이용하는 경우<br>획득을 추진하는 경 | 관 이용시에도 필수 선택)<br>경우                                 |    |
| 예상 소요비용                                |                                                                                  | 천원                                            | 예상협약금액                               |                                                      | 천원 |
| ※ 예상소요비용 : 인<br>※ 예상협약금액 : 인           | !중 획득에 소요되는 필수 소요 비용으로 인증비<br>!중분야별 한도기준을 적용, 고비용인증의 경우                          | 비·시험비를 합한<br>총 인증획득비용                         | ·<br>금액(컨설팅비, 자<br>용 (컨설팅비용 한5       | -<br> 료비, 규격 구매비, 부가세 등은 제외)<br>E포함)에 매출구분비율을 적용한 금액 | )  |

① 인증예정기관: 인증서 발행 예정 인증기관명 입력

② 시험예정기관: 시험 의뢰 예정 시험기관명 입력

③ 컨설팅 예정기관 필수 선택 → 입력 방법 다음 페이지 참고

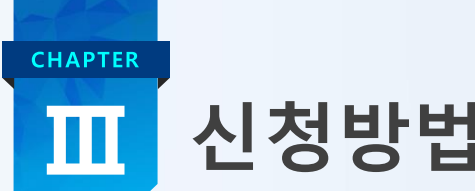

## 신청방법-품목등록

- 등록된 컨설팅기관과 함께 진행할 경우
- 입력방법 : 컨설팅기관 검색 → 컨설팅기관에 연락 후 진행 여부 확인 → 컨설팅기관 고유번호 입력

중소벤처기업부 **KTR 한국화학융합시험연구원** 

| 1설팅 기관                                                                                                    | 컨설팅기관 검                          | 색                                              |                        | ᠿ 〉컨설팅기관 > 컨설팅기관 김 |
|----------------------------------------------------------------------------------------------------|----------------------------------|------------------------------------------------|------------------------|--------------------|
|                                                                                                    | 지역구분 전체                          | ▼ 품목분야 전체 ▼ 입                                  | 체명 🔻 조히조건 검색명          | 김색                 |
| 컨설팅기관 검색                                                                                                    | 전체 건수 <b>107</b> 건               |                                                |                        |                    |
|                                                                                                    | 순번                               | 컨설팅업체명                                         | 대표자                    | 지역                 |
| 컨설팅기관 참여실적 현황                                                                                                    | 1                                | (재)한국화학융합시험연구원                                 | 권오정                    | 경기                 |
|                                                                                                    | 2                                | 유나이티드인증(주)                                     | 윤재웅                    | 부산                 |
| 리서티키키 스이지에 미 드로취치                                                                                                    | 3                                | (주)씨두                                          | 박범수                    | 경기                 |
| 컨설팅기판 증인작업 및 등독연왕                                                                                                    | 4                                | 주식회사 인니할랄코리아                                   | 최강식                    | 서울                 |
|                                                                                                    | 5                                | 주식회사 하우스부띠끄                                    | SHIM HYUNG SUK         | 서울                 |
|                                                                                                    | 6                                | (주)원택                                          | 김인철                    | 경기                 |
|                                                                                                    |                                  |                                                |                        |                    |
| ※컨설팅기관 등록시 컨설팅기관에서<br>※확인 및 문의사항 : 02-2164-017                                                                            | 이 끄유먼오들<br>'3~8                  | 발급 받아야 합니다. ( <u>컨설팅기관</u>                     | <u>검색</u> ) 걸          | 색                  |
| *컨설팅기관 등록시 컨설팅기관에서<br>*확인 및 문의사항 : 02-2164-017                                                                            | 의 고유민오늘<br>'3~8                  | 발급 받아야 합니다. ( <u>컨설팅기관</u>                     | <u>검색</u> ) 건          |                    |
| <ul> <li>※컨설팅기관 등록시 컨설팅기관에/</li> <li>※확인 및 문의사항 : 02-2164-017</li> <li>◆ 컨설팅예정기관(컨설팅기관) 검색</li> </ul>                     | 역 고유민오늘<br>'3~8<br>백 결과 [총       | 발급 받아야 합니다. ( <u>컨설팅기관</u><br>건수 : 0건]         | <u>검색</u> ) 건          |                    |
| <ul> <li>※컨설팅기관 등록시 컨설팅기관에/</li> <li>※확인 및 문의사항 : 02-2164-017</li> <li>◆ 컨설팅예정기관(컨설팅기관) 검색</li> <li>순번 컨설팅 예정기</li> </ul> | 역 고유민오늘<br>'3~8<br>백 결과 [총<br>관명 | 발급 받아야 합니다. ( <u>컨설팅기관</u><br>건수 : 0건]<br>대표자명 | <u>검색</u> ) 건<br>컨설턴트명 | <b>₩</b>           |

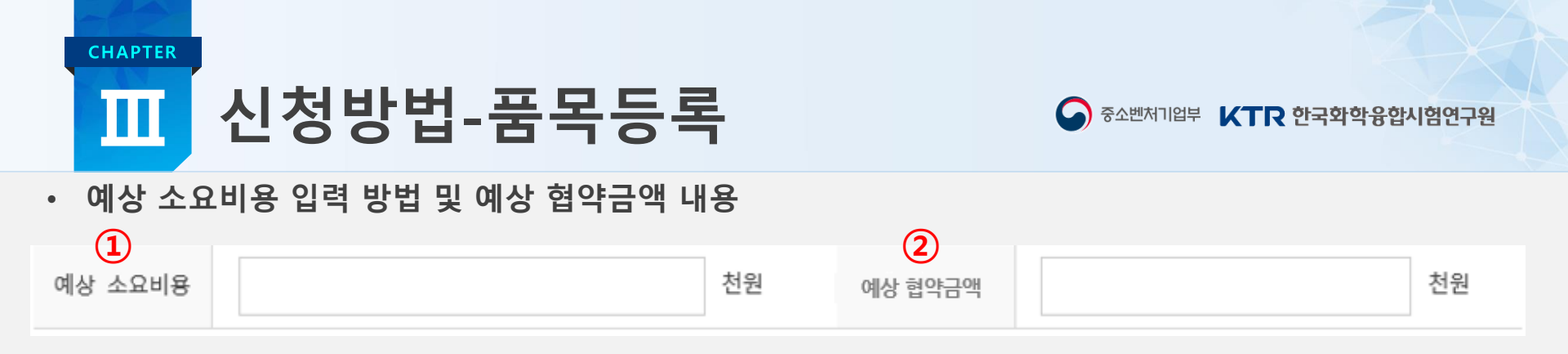

 예상소요비용 : 인증 획득에 소요되는 필수 소요 비용으로 인증비·시험비를 합한 예상 소요비용 입력 (컨설팅비, 재료비, 규격 구매비, 부가세 등은 제외)

② 예상 협약금액 : 전년도 매출액 기준으로 자동 입력

예 1) 예상 소요비용 입력 금액이 30,000천원 미만일 경우 : 인증분야별 한도 기준에 따름

예 2) 예상 소요비용 입력 금액이 30,000천원 이상일 경우 :

- 컨설팅기관 또는 미등록기관 신청기업 : (예상 소요비용 + 컨설팅인정비용) \* 지원비율 % 자동계산 - 단독추진기업 : 예상 소요비용 \* 지원비율 %

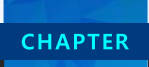

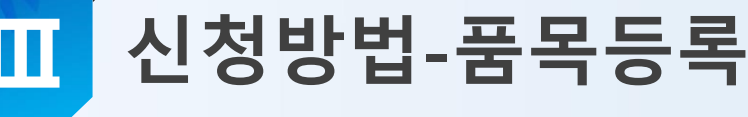

• 버튼 기능 안내

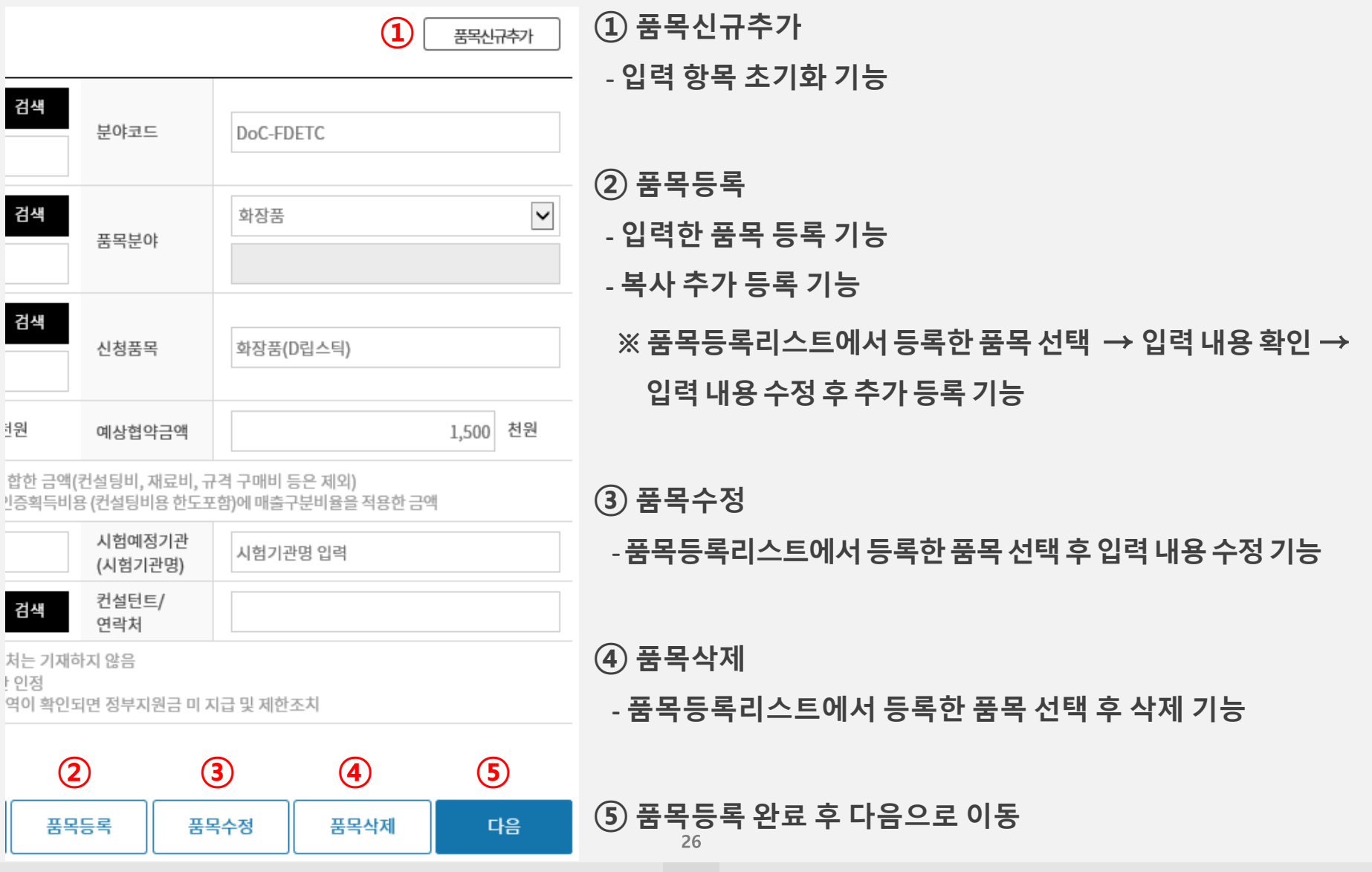

S2벤처기업부 **KTR 한국화학융합시험연구원** 

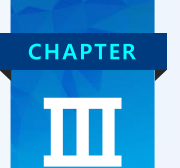

## 신청방법-품목등록

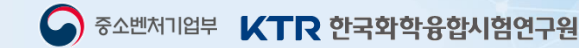

• 품목 등록 현황 리스트 (총 4건까지 품목 등록 가능)

↗ 프모드로허하

- 그 외 수출국가 인증 1건 또는 중국·신남방·신북방 수출국가 인증 15건 = 총 1건
- 그 외 수출국가 인증 1건 + 일괄 1건(중국·신남방·신북방 수출국가 인증 15건) = 총 2건
- 그 외 수출국가 인증 2건 + 일괄 1건(중국·신남방·신북방 수출국가 인증 15건) = 총 3건
- 그 외 수출국가 인증 3건 + 일괄 1건(중국·신남방·신북방 수출국가 인증 15건) = 총 4건 - 그 외 수출국가 인증 4건

| 남 · ○ · · · · · · · · · · · · · · · |                                        |             |                    | *                                 | 문의전화 : 02-2164-0173          | ~8                    |          |       |  |
|-------------------------------------|----------------------------------------|-------------|--------------------|-----------------------------------|------------------------------|-----------------------|----------|-------|--|
| 그 외                                 | 수출국가<br>인증                             | 3 개 중국<br>수 | ·신남방·신북방<br>출국가 인증 | 15 개<br>※ 품목추가 최대15개<br>(지원한도 이내) | 총 예상협약금액                     | 100,000 천원<br>※ 최대 1억 |          |       |  |
| ※ 품목                                | ※ 품목정보를 확인하시려면 하단의 품목정보를 콜릭하여 주시기 바랍니다 |             |                    |                                   |                              |                       |          |       |  |
| 수버                                  | 신청품목                                   | 스축예정구가      | HSCODE             | 푸모부야                              | 인증명칭<br>(인증명칭국가)             | 예상소요비용(천원)            | Ī        |       |  |
|                                     | (모델명)                                  | Tenony      | HISCODE            | 8727                              | 분야코드                         | 예상협약금액(천원)            | ľ        |       |  |
| 1                                   | 제품1                                    | 캄보디아        | 961511             | 기타                                | ACE<br>(그외 수출국가)             | 333                   |          |       |  |
|                                     | (1)                                    |             |                    |                                   | DoC-ETC1                     | 4,600                 |          |       |  |
| 2                                   | 제품2                                    | 캄보디아        | 961511             | 기타                                | ACE<br>(그외 수출국가)             | 333                   |          |       |  |
|                                     | (2)                                    |             |                    |                                   |                              |                       | DoC-ETC1 | 4,600 |  |
| 3                                   | 제품3<br>(3)                             | 캄보디아        | 961511             | 기타                                | NMPA<br>(중국·신남방·신북방<br>수출국가) | 222                   |          |       |  |
|                                     |                                        |             |                    |                                   | DoC-NPCS1                    | 2,700                 | •        |       |  |

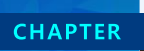

## Ⅲ 신청방법-제출서류등록

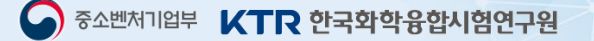

- 제출서류등록
- 🥏 필수 제출서류

| 필수서류  | 2020년도 부가가치세과세표준증명 | 파일 선택 |    |
|-------|--------------------|-------|----|
| 27/17 | 사업자등록증 사본 1부       | 파일 선택 | 등록 |

파일선택 → 제출서류 선택 → 등록 버튼 선택

🗳 평가 제출서류

※ 평가자가 식별가능한 파일 업로드(50MB까지 업로드 가능), 업로드 가능 파일(hwp, xlsx, xls, pdf, ppt, pptx, png, jpg, jpeg, gif, bmp, doc, docx, zip) 파일이 여러개인 경우 압축해서 업로드 해 주시기 바랍니다.

| 파일 선택         파일 선택         등           인증획득         해외지시재사권 법요기억         서류 : 해외특허(출원 또는 등록증, 전용실시권포함) 또는    |                | 시험·인증기관 접수증 및 견적서<br><b>(고비용인증의 경우 견적서 필수 업로드)</b> | 파일 선택 등록<br>서류 : 시험·인증기관 접수증 및 견적서 등<br>* 인증 요청 대상 제품에 한함<br>* 고비용인증의 경우 컨설팅기관 견적서 평가점수 미인정                                        |
|----------------------------------------------------------------------------------------------------|----------------|----------------------------------------------------|----------------------------------------------------------------------------------------------------|
| 필요·가능성 해외자직체단전 포유가법 <b>해외상표(출원 또는 등록증, 전용실시권포함) 1부</b><br>* 개인기업은 대표자, 법인은 법인명으로 등록 된 경우만 인정<br>* 국내특허·상표 미인정 | 인증획득<br>필요·가능성 | 해외지식재산권 보유기업                                       | 파일 선택 등록<br>서류 : 해외특허(출원 또는 등록증, 전용실시권포함) 또는<br>해외상표(출원 또는 등록증, 전용실시권포함) 1부<br>* 개인기업은 대표자, 법인은 법인명으로 등록 된 경우만 인정<br>* 국내특허·상표 미인정 |

- 기업정보 등록에서 기업특성 체크 항목 확인 → 파일선택 → 제줄서류 선택 → 등록 버튼 선택
- 제출서류 미 등록시 신청 미완료 됨

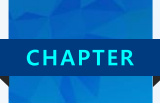

## 🚺 신청방법-동의서

### • 개인정보 및 정보통신활용 동의서

## ◆ ☑ 개인(신용)정보 수집·이용·제공 동의(대표자용), 개인정보 수집·이용 동의(담당자용), 중소기업 지원사업 통합관리시스템 정보 활용을 위한 동의에 모두 동의합니다. ◆ ☑ 개인(신용)정보 수집·이용·제공 동의(대표자용) (필수)

증소벤처기업부는 "해외규격인증획득지원사업"과 관련하여 "개인정보 보호법』제15조제1항제1호, 제17조제1항제1호, 제24조제1항제1호, <sup>\*</sup>신용정보의 이용 및 보호에 관한 법률』 제32조제1항, 제33조, 제34조에 따라 아래와 같이 개인(신용)정보의 수집·이용 및 제3자 제공에 관하여 귀하의 등의를 얻고자 합니 다.

#### 1. 개인 또는 법인(신용)정보의 수집.이용에 관한 사항

① 개인 또는 법인(신용)정보의 수집·이용 목적 귀하의 개인 또는 법인(신용)정보는 [중소벤처기업부]의 "해외규격인중획득지원사업"과 관련하여 신용조회회사 또는 신용정보집증기관에 귀하의 개인 또는 법인(신용)정보를 조회하기 위한 목적으로 수집·이용됩니다.

#### ◆ ✔ 개인정보 수집·이용 동의(담당자용)(필수)

중소벤처기업부는 '해외규격인중획득지원사업'과 관련하여『개인정보보호법』제15조제1항제1호, 제24조제1항제1호에 따라 아래와 같이 개인(신용)정보의 수집 이용에 관하여 귀하의 등의를 얻고자 합니다.

#### 1. 개인(신용)정보의 수집·이용에 관한 사항

① 개인정보의 수집·이용 목적 귀하의 개인정보는 [중소벤처기업부]의 "해외규격인중획득지원사업"과 관련하여 지원대상 선정과정 및 지원기간 동안의 연락·확인 목적으로 수집·이용됩니 다.

#### ◊ ✔ 중소기업 지원사업 통합관리시스템 정보 활용을 위한 동의서 (필수)

#### 1. 목적

중소기업 지원사업의 효율적 수행을 위한 '중소기업 지원사업 통합관리시스템'에서 신청기업 지원이력 정보를 수집, 분석하여 정책수립에 활용

#### 2. 수집·조회 및 활용 정보

① (기업정보) 사업자등록번호 등 기업 식별정보 및 신청일, 지원금액 등 사업의 신청 및 수혜정보

② (과세정보 및 행정정보 등) 증소기업 지원사업에 신청한 기업의 국세기본법 제81조의13의 과세정보로서 매출액 등 재무정보 및 창업일, 휴업일, 폐업일, 소득세 원천징수 인원 등, 관세법 제116조에 따른 수출액 등, 고용보험법 제2조의1의 피보험자수, 고용보험법 제20조 및 제25조에 근거한 "고용장려금 지

#### ※ 다음 버튼 클릭 후 "최종제출" 버튼을 클릭하여 신청완료 하세요.

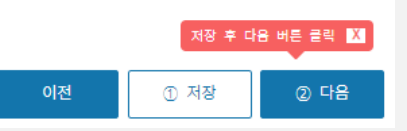

- 개인(신용)정보 수집·이용·제공 동의(대표자용)
  - 대표자의 주민번호 (채무불이행 조회)
  - 대표자의 이메일, 연락처 등

- 개인정보 수집·이용 동의(담당자용)
  - 관리책임자의 이메일, 연락처 등

- 중소기업 지원사업 통합관리시스템 정보 활용을 위한 동의
  - 기업정보 및 지원 이력 등

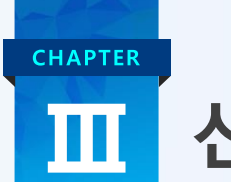

## 신청방법-신청완료

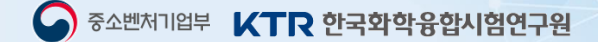

- 신청서 최종 제출
- ♦ 서류접수 방법이 오프라인에서 온라인으로 변경되었습니다.
  이에 지방청에서는 별도 서류접수를 받지 않으니, 참고하여 주시기 바랍니다.
- ◆ 신청완료 방법 : 신청서 내용 확인 〉 최종 제출 버튼 클릭 〉 사업참여현황 〉 진행상태(신청완료) 확인
- ◆신청서 수정 방법 :

사업참여현황 〉신청서 수정 버튼 클릭 〉내용 수정 〉마지막 단계 최종 제출 필수 클릭 〉사업참여현황 〉진행상태(신청완료) 확인 ※ 신청서는 접수 기간내 최종 제출 후에도 수정 가능합니다.

- ◆ 유의사항 :
  - 접수마감 이후 신청서 수정 불가(접수기간 내 신청서 수정 가능)
  - 최종제출 시 지침을 숙지 하지 않아 발생하는 불이익 및 그에 따른 책임은 동 사업에 신청한 참여기업에게 있음

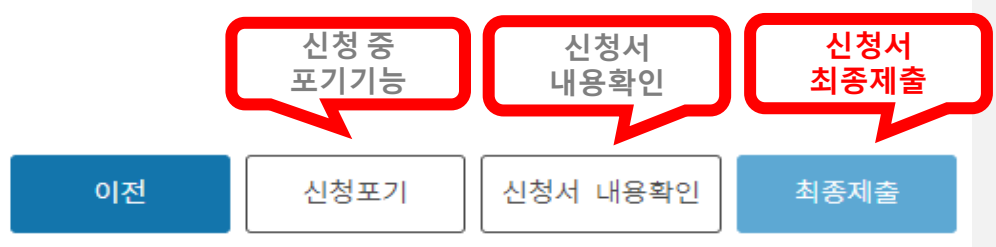

- 신청 중 포기 할 경우 신청포기 버튼 클릭
- 신청서 작성 후 최종제출 버튼을 눌러야 정상 접수 됨

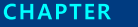

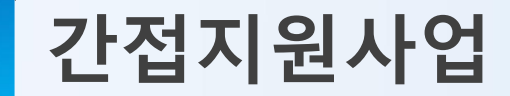

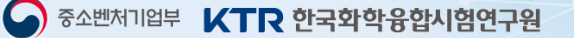

## 해외인증기술교육(온라인 교육 포함)

## » 해외규격인증획득을 위한 요구사항에 및 절차에 관한 기초/심화과정 교육 (가점 1~3점 부여)

| 일반교육                            | 심화교육                             |
|---------------------------------|----------------------------------|
| 해외인증 획득을 준비하는 기업에 대하여 인증에 대한 기본 | • 중소기업의 인증획득 성공률을 높이기 위해 인증담당    |
| 개념과 절차 등을 전반적으로 인지 및 숙지 할 수 있도록 | 자를 대상으로 인증준비사항부터 기술문서작성, 실습      |
| 일반교육 지원(1일 과정) <b>– 가점 1점</b>   | 등 심화교육 지원(2~3일과정) <b>– 가점 3점</b> |

## 국제세미나

중소기업 인증 담당자의 전문성 향상 및 최신 정보제공을 목적으로 현지 시험·인증기관 담당자를 초청, 현장 피드백 및 애로사항 해소 (가점 1점)

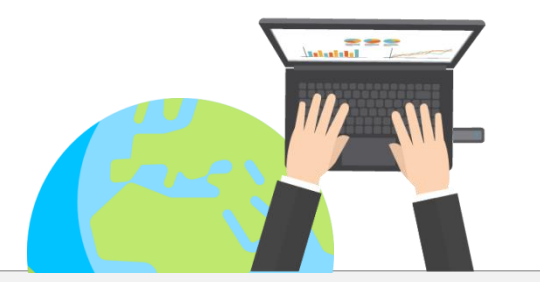

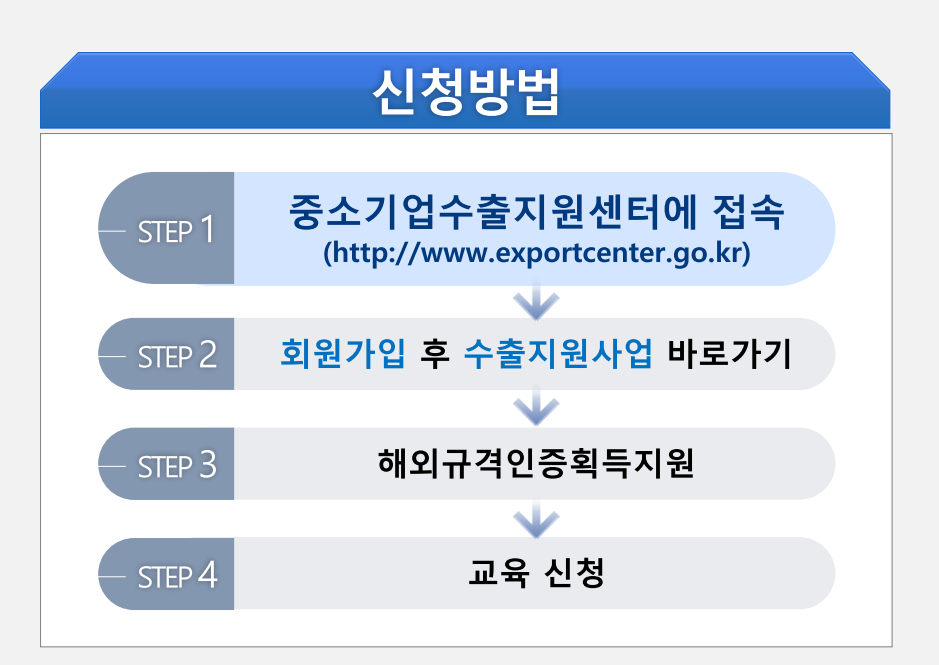

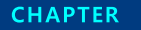

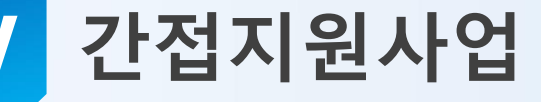

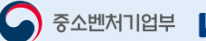

## 해외규격인증 교육 수료증 발급방법

해외규격인증획득지원사업 평가시 가점이 부여되는 해외규격인증 교육 수료증은 온라인신청자, 현장 신청자 관계없이 모두 온라인 발급

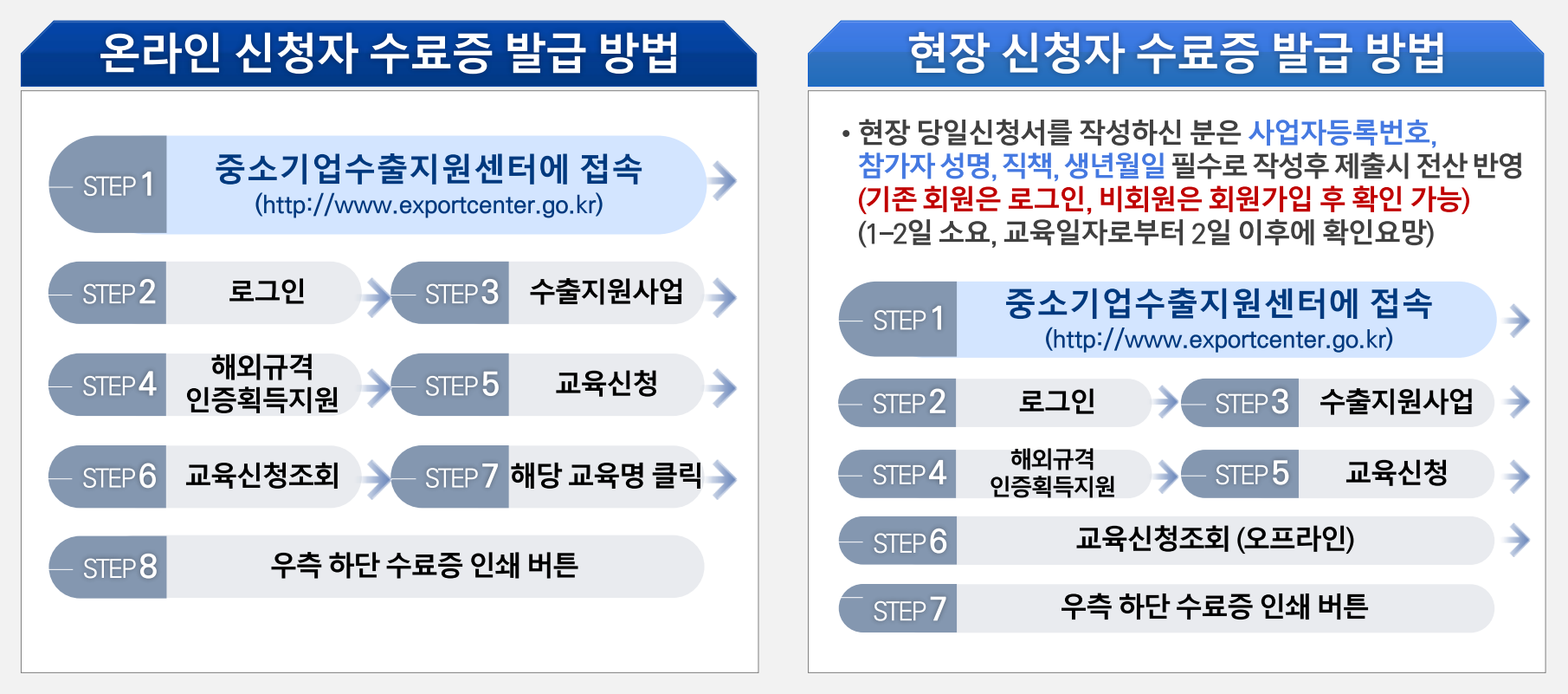

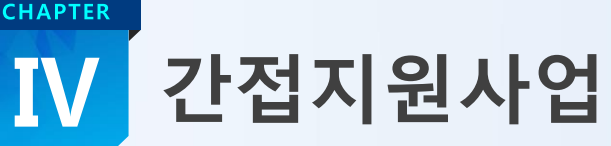

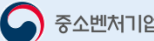

## 맞춤형 기술지원 사업

》 해외인증 획득 애로사항 해소를 위해 해외인증 전문인력을 매칭하여 인증진행 컨설팅 및 제품개선 등 애로기술지원 » 사업기간 : '21년 3월 ~ 12월 (단, 추진일정은 사정에 따라 변경될 수 있으며, 예산 소진시 조기 마감 될 수 있음)

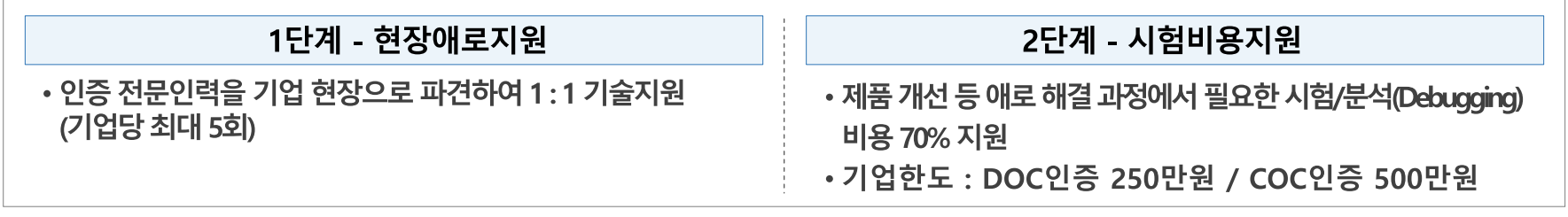

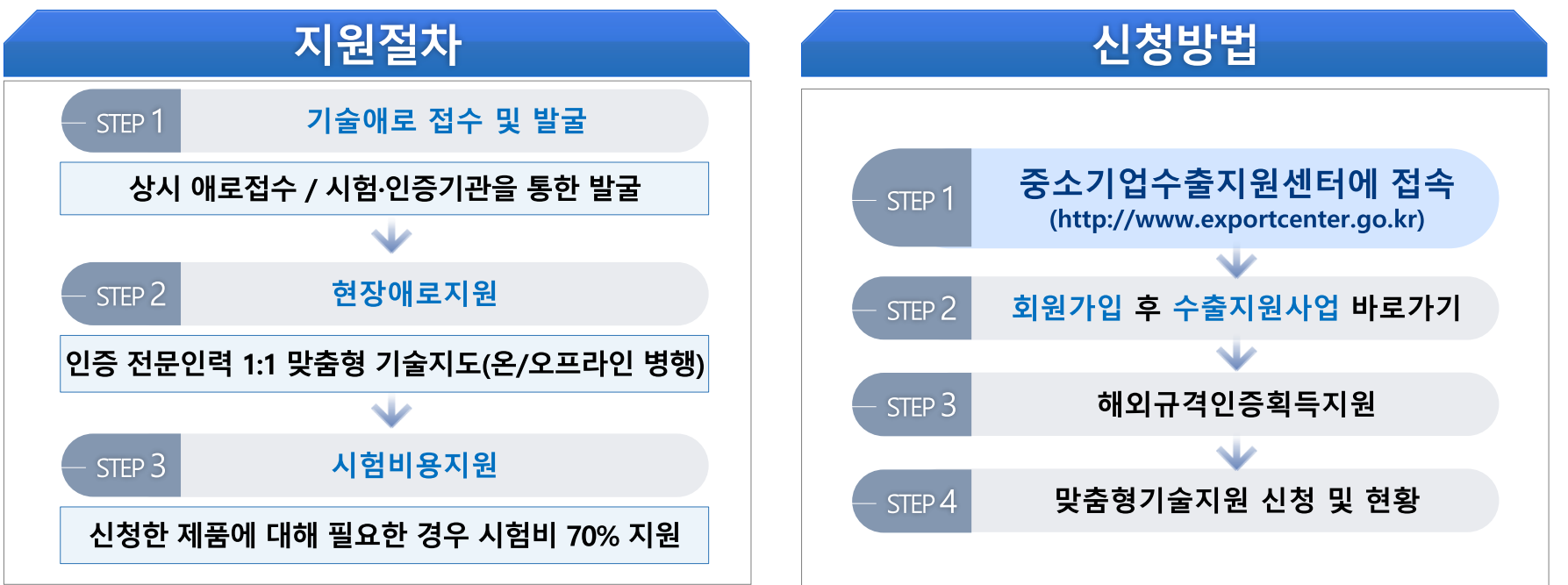

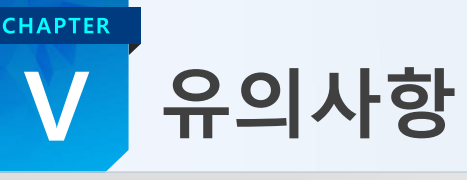

## 1 신청시 – 견적서 항목

## • 평가항목 중 견적서 제출 부분은 필수 사항은 아님 (단, 고비용인증의 경우 필수 제출)

### - 컨설팅기관에서 시험비·인증비를 포함하여 발행한 견적서 평가 점수 인정 불가

(단, 시험·인증기관에서 컨설팅기관으로 발행한 견적서와 컨설팅기관에서 중소기업에게 발행한 견적서 포함이면 인정)

## 2 완료보고서 – 증빙서류 제출시

• 인증 획득에 소요된 비용 확인을 위해 각 해당기관에서 발행한 견적서(Invoice)와 송금증 제출 (단, 중국, 러시아 등 일부 국가에서 현지 대행 위탁 시 송금내역 확인 불가한 사례가 있으니 주의 요망)

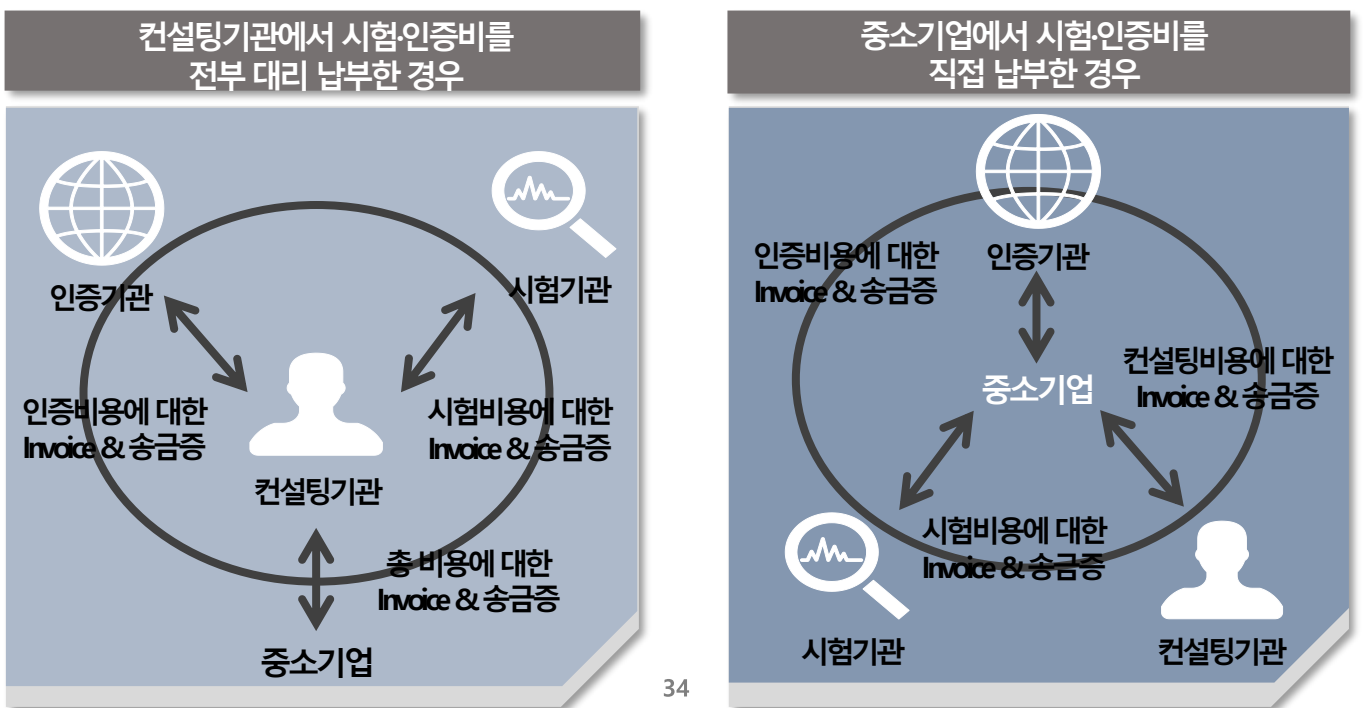

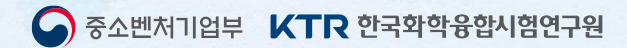

# 감사합니다

2 0 2 1 해 외 규 격 인 증 획 득 지 원 사 업 설 명 회

한국화학융합시험연구원(KTR) 수출인증사업단 문의처 : 02-2164-0173~0178